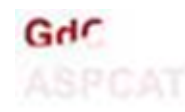

## **ERASMUS DEL CONEIXEMENT**

## Com participar en un intercanvi, pas a pas:

- Registra't a la pàgina web, a l'enllaç FORMULARI. (Si ets de l'ASPB, posa't en contacte amb <u>gestioconeixement.salut@gencat.cat</u> indicant en l'assumpte "ERASMUS: ASPB")
- 2. Cerca l'intercanvi que t'agradaria fer, als enllaços següents:
  - Participants inscrits
  - Mapa interactiu de participants
- 3. Contacta amb l'amfitrió i decidiu, entre els dos, l'intercanvi.
- 4. Envia un correu-e al teu superior jeràrquic i a gestioconeixement.salut@gencat.cat amb el següent:
  - Assumpte: "ERASMUS: comunicació de convidat/ada" o "ERASMUS: comunicació de amfitrió/ona", en funció del rol que facis.
  - Contingut:
    - Les dades de l'amfitrió o amfitriona i les dades del convidat o convidada.
    - La temàtica de l'intercanvi.
    - La data i horari previst.
- Un cop finalitzat l'intercanvi, complimenta el Formulari d'aprofitament.
- Si et cal justificant de participació, sol·licita'l a <u>gestioconeixement.salut@gencat.cat</u>, indicant a l'assumpte: *"ERASMUS: justificant de participació"*.
- 7. **Comenta** el teu intercanvi escrivint en aquest **formulari**.